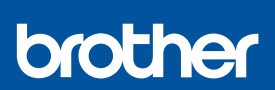

i

## Snabbguide

DCP-T530DW / DCP-T535DW / DCP-T536DW / DCP-T580DW / DCP-T583DW DCP-T730DW / DCP-T735DW / DCP-T780DW / DCP-T830DW / DCP-T835DW MFC-T930DW / MFC-T935DW / MFC-T980DW D0376S001-00 SWE Version A

Du kan hämta de senaste manualerna från Brother supportwebbsida: <u>support brother.com/manuals</u>

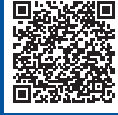

Läs först produktsäkerhetsguiden och därefter den här snabbguiden för korrekt installation.

Om du valde [[5-B] Konfigurera via maskinens kontrollpanel] i den tryckta *snabbguiden* som medföljde enheten går du till [5-B].

2-A

## Packa upp maskinen och kontrollera komponenterna

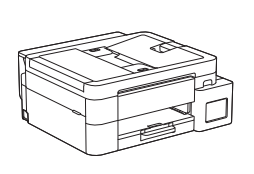

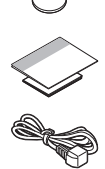

Ta bort den skyddande tejpen och filmen som täcker maskinen.

#### OBS

- Illustrationerna i den här guiden kanske inte matchar din modell exakt, men stegen är desamma för varje modell. Bilden ovan visar MFC-T930DW.
- · Komponenterna kan variera beroende på land.
- Spara allt förpackningsmaterial samt lådan utifall att du skulle behöva skicka maskinen med posten.
- Om du använder en trådbunden anslutning måste du köpa rätt gränssnittskabel för det gränssnitt som du vill använda. (Enbart stödda modeller)

**USB-kabel:** Använd en USB 2.0-kabel (typ A/B) som är högst 2 meter lång (medföljer i vissa länder).

Nätverkskabel (Ethernet): Använd en rak, partvinnad kategori 5-kabel (eller högre) för 10BASE-T eller 100BASE-TX Fast Ethernet-nätverk (medföljer ej).

 Brother har som mål att minska avfallet och spara både råvaror och energin som krävs för att producera dem. Läs mer om vårt miljöarbete på <u>www.brotherearth.com</u>.

#### Fyll på vanligt A4-papper i pappersfacket

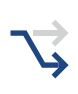

Fortsätt till nästa steg enligt din modell. Modellnamnet återfinns på maskinens framsida. DCP-T530DW / DCP-T535DW / DCP-T536DW DCP-T580DW / DCP-T583DW / DCP-T730DW → DCP-T735DW / DCP-T780DW

**2-A** 

2-B

DCP-T830DW / DCP-T835DW MFC-T930DW / MFC-T935DW / MFC-T980DW

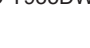

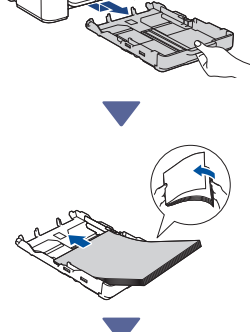

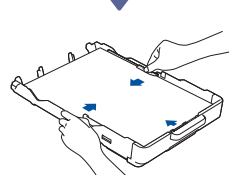

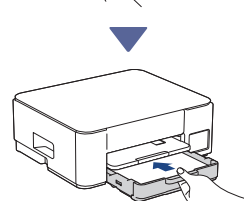

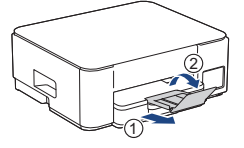

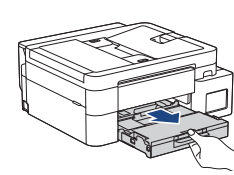

2-B

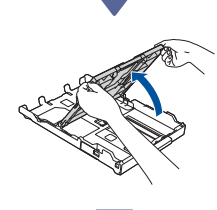

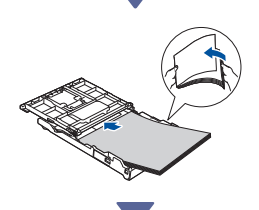

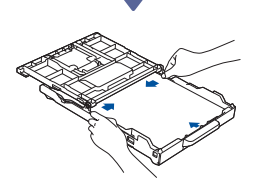

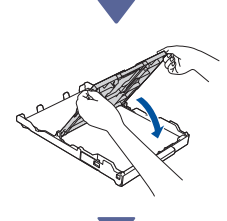

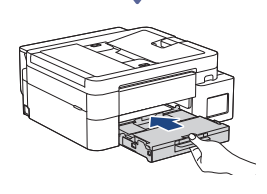

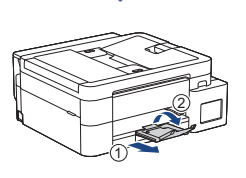

3 Anslut telefonsladden (MFC-T930DW / MFC-T935DW / MFC-T980DW)

> Följ endast det här steget för modellerna MFC-T930DW / MFC-T935DW / MFC-T980DW och om du använder maskinen som fax.

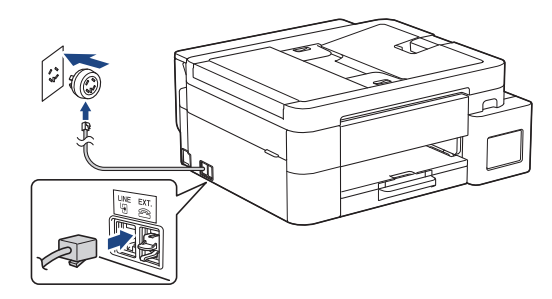

Sätt i telefonsladden i uttaget som är märkt **LINE**. Se *Online-bruksanvisning* för mer information om faxfunktionen.

(För Europa) Vi kan skicka en originalsladd från Brother kostnadsfritt om du behöver en. Besök <u>www.brother.eu</u> för att kontakta oss.

## Anslut nätkabeln

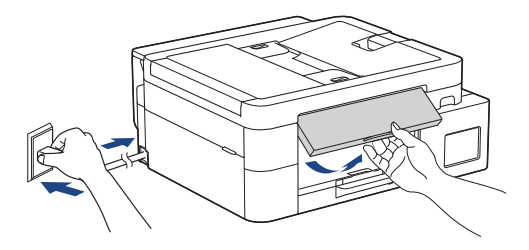

Maskinen slås på automatiskt.

(Endast för vissa modeller) Om du uppmanas att välja land eller språk följer du anvisningarna på LCD-skärmen.

Fortsätt till nästa kolumn 🔶

## **5** Välj installationsmetod

- Välj installationsmetod nedan.
- Slutför både konfigurationen av och anslutningsinställningarna för enheten samtidigt genom att följa anvisningarna i [5-A].
- Ställ in maskinen med en Mac genom att följa anvisningarna i avsnitt [5-B].

Konfigurera med hjälp av mobilapp eller datorprogramvara (rekommenderas)

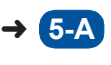

Konfigurera via maskinens kontrollpanel

→ 5-

#### Rekommenderas

#### 5-A Konfigurera med hjälp av mobilapp eller datorprogramvara

(Ställ in maskinen med en Mac genom att följa anvisningarna i avsnitt [5-B].) Gå till den webbplats som gäller för din installationsmetod:

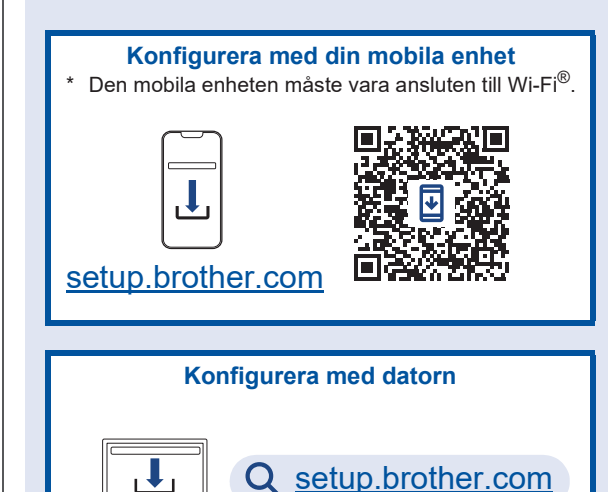

#### OBS

Även efter att installationen är klar kan du använda din maskin på en annan enhet genom att installera programvaran på den enheten.

# 5-B Konfigurera via maskinens kontrollpanel

Följ stegen nedan enligt din modell.

- DCP-T530DW / DCP-T535DW / DCP-T536DW DCP-T580DW / DCP-T583DW / DCP-T730DW DCP-T735DW / DCP-T830DW / DCP-T835DW
  - 1. När [Konfig.?] visas trycker du på ▼.
  - 2. Tryck på ▲ eller ♥ för att välja [Konfig med LCD] och trycker därefter på OK.
  - När meddelandet visas på LCD-skärmen trycker du på ▲.
- DCP-T780DW / MFC-T930DW / MFC-T935DW MFC-T980DW
  - 1. Tryck på ◀ när QR-kodskärmen visas.

Fortsätt till nästa kolumn

 Tryck på ▶ när skärmen [Konfig. från maskin] visas för att bekräfta lägesändringen.

#### 6 Fyll bläckpatronerna med bläck

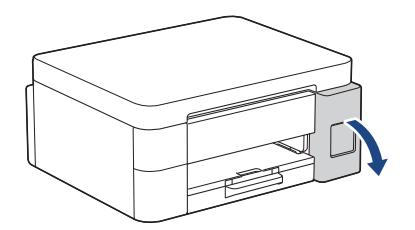

Öppna skyddet för bläcktanken. (Illustrationerna i den här guiden kanske inte matchar din modell exakt, men stegen är desamma för varje modell.)

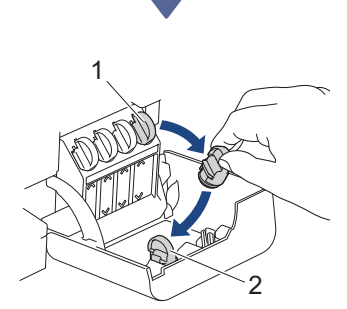

Ta av locket (1) och placera det innanför lockets baksida (2).

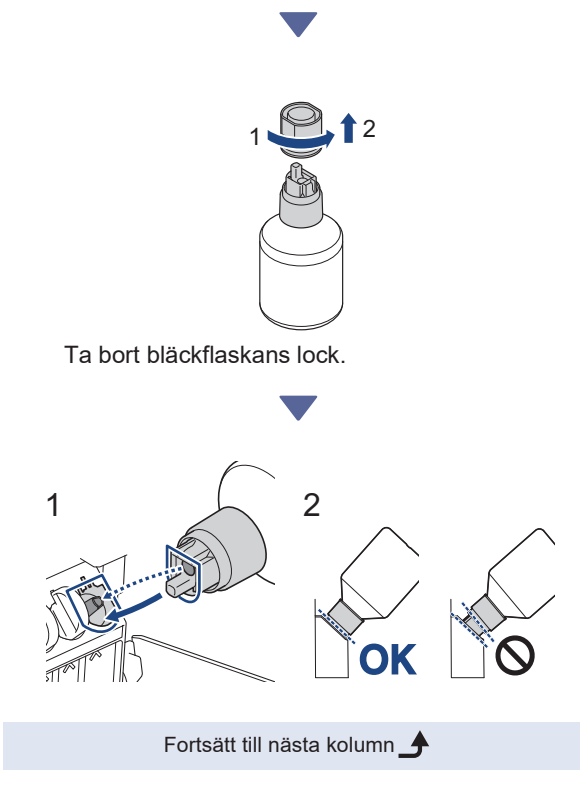

Rikta in flaskan så att stiftet på bläckpatronen kan föras in i hålet i flaskan enligt (1).

Skjut flaskan på stiftet i den vinkel som visas i (2) tills locket är i nivå med bläckpatronens yta. (Du hör ett klick när du sätter i den för första gången.) Flaskan stöder sig själv när den är i rätt läge och bläcket fyller patronen automatiskt.

Om bläckflödet inte startar automatiskt eller om det fylls mycket långsamt tar du försiktigt bort flaskan och sätter i den igen.

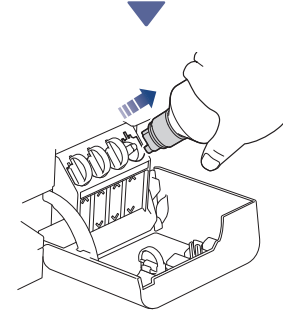

När du är klar tar du bort flaskan och drar långsamt i munstycket så att bläcket inte spills.

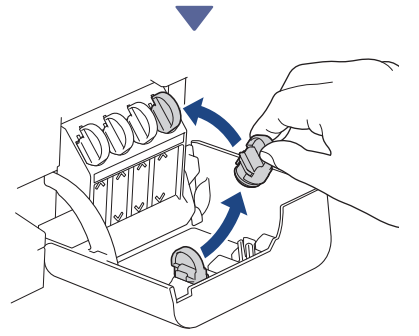

Ta bort locket från bläckpatronens insida och försegla bläckpatronen.

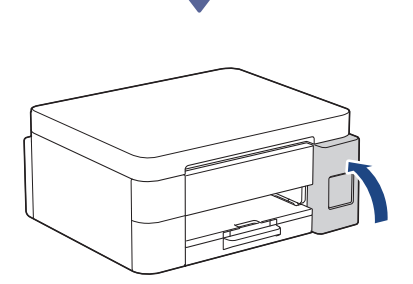

Stäng bläckpatronlocket när du har fyllt på alla bläckpatroner.

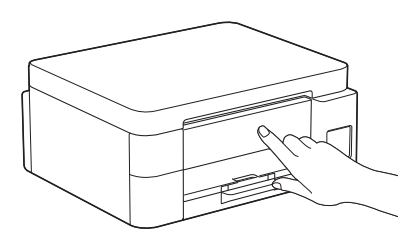

Kontrollera LCD-meddelandena för att fortsätta installationen.

När meddelandet om att bläck förbereds visas följer du anvisningarna på LCD-skärmen för att utföra den första rengöringen av bläcksystemet. Rengöringen kan ta några minuter och du kan utföra nästa steg under den tiden.

#### Ställ in datum och tid

Ställ in datum och tid genom att följa stegen på LCD-skärmen.

- DCP-T530DW / DCP-T535DW / DCP-T536DW DCP-T580DW / DCP-T583DW / DCP-T730DW DCP-T735DW / DCP-T830DW / DCP-T835DW
  - 1. Tryck på **OK** för att ställa in datum och tid.
  - Tryck på ▲ eller ▼ för att välja numret och tryck sedan på OK för att ställa in datum och tid.

DCP-T780DW / MFC-T930DW / MFC-T935DW MFC-T980DW

Följ anvisningarna på LCD-skärmen för att ställa in datum och tid.

#### Ställ in aviseringar om uppdatering av fast programvara

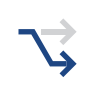

Följ endast det här steget för modellerna DCP-T780DW / MFC-T930DW / MFC-T935DW / MFC-T980DW.

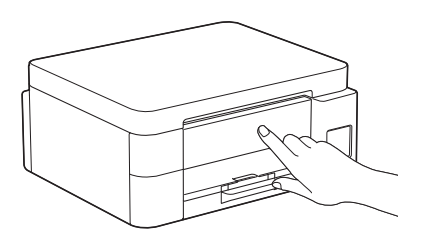

Konfigurera inställningarna för den fasta programvaran när informationsskärmen för uppdatering av den fasta programvaran visas.

## Sontrollera utskriftskvaliteten

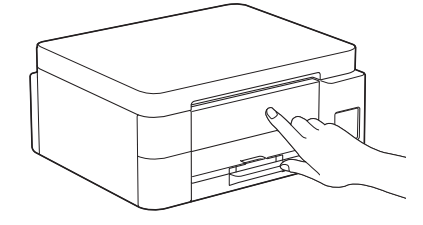

När den första rengöringen av bläcksystemet är klar skriver du ut testutskriften:

DCP-T530DW / DCP-T535DW / DCP-T536DW DCP-T580DW / DCP-T583DW / DCP-T730DW DCP-T735DW / DCP-T830DW / DCP-T835DW

Tryck på Start.

DCP-T780DW / MFC-T930DW / MFC-T935DW MFC-T980DW

Tryck på ▶.

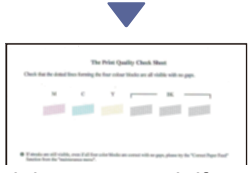

Maskinen skriver ut testutskriften.

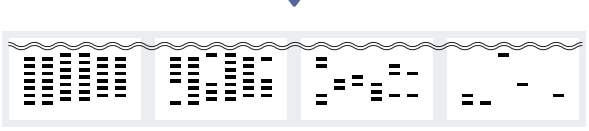

1 (Ingen) 2 (Några få) 3 (Ca hälften) 4 (Många)

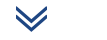

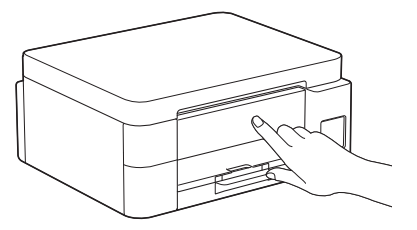

På maskinens LCD-skärm väljer du de bilder som bäst matchar bilden för varje färg på testutskriften och startar om rengöringsprocessen om det behövs.

Fortsätt till nästa kolumn 🔳

## Justera utskriftsjusteringen (rekommenderas)

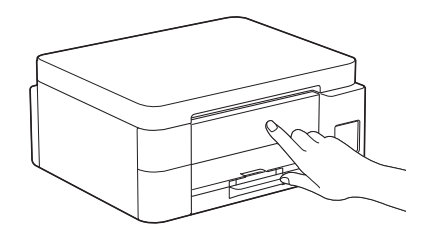

Om du vill justera utskriftsjusteringen innan du använder maskinen skriver du ut ett justeringsark:

DCP-T530DW / DCP-T535DW / DCP-T536DW DCP-T580DW / DCP-T583DW / DCP-T730DW DCP-T735DW / DCP-T830DW / DCP-T835DW

När meddelandet om inriktningskontroll visas trycker du på ▲ och följer anvisningarna på LCD-skärmen.

DCP-T780DW / MFC-T930DW / MFC-T935DW MFC-T980DW

När meddelandet om pappersjustering visas trycker du på ▶ och följer anvisningarna på LCDskärmen.

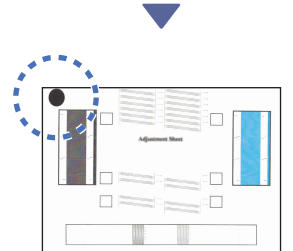

Det finns en svart cirkel i arkets övre vänstra hörn.

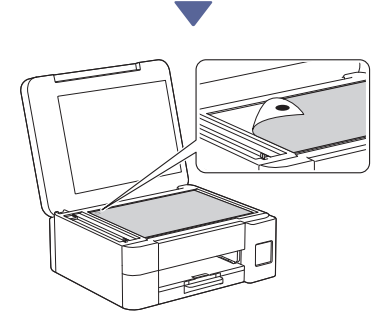

Placera justeringsarket med framsidan nedåt på kopieringsglaset och se till att den svarta cirkeln befinner sig i det övre vänstra hörnet av kopieringsglaset enligt bilden.

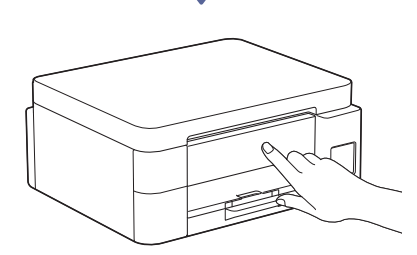

Följ anvisningarna på LCD-skärmen för att justera inriktningen.

När du är klar tar du bort justeringsarket från kopieringsglaset.

# Anslut dator eller mobil enhet till maskinen (vid behov)

Besök följande webbplats från din dator eller mobila enhet eller skanna koden nedan för att installera programvaran.

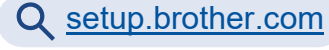

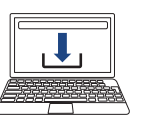

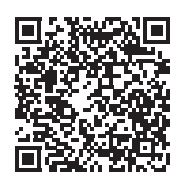

Kontrollera att skrivaren och den mobila enheten är anslutna till samma nätverk.

#### OBS

DCP-T530DW / DCP-T535DW / DCP-T536DW DCP-T580DW / DCP-T583DW / DCP-T730DW DCP-T735DW / DCP-T780DW

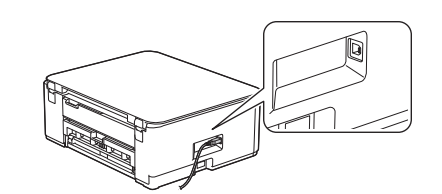

För USB-anslutningen lokaliserar du rätt port på sidan av maskinen enligt bilden.

Fortsätt till nästa kolumn 👍

DCP-T830DW / DCP-T835DW / MFC-T930DW MFC-T935DW / MFC-T980DW

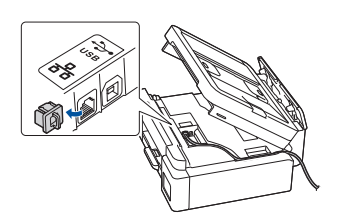

För trådbunden nätverksanslutning och USBanslutning hittar du rätt port (beroende på vilken kabel du använder) inuti maskinen, så som visas på bilden.

#### Installationen har slutförts

Nu är du redo att skriva ut eller skanna från den här maskinen.

Utför följande steg efter behov.

#### Viktigt om nätverkssäkerhet:

Standardlösenordet för att hantera maskinens inställningar finns på baksidan av maskinen märkt med texten "Pwd". Vi rekommenderar att du omedelbart ändrar

standardlösenordet för att skydda maskinen från obehörig åtkomst.

## Manuell trådlös konfiguration

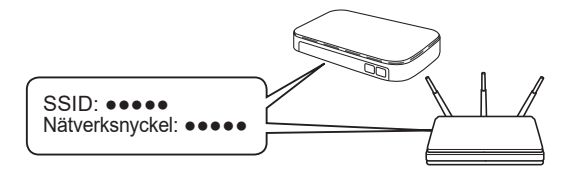

Hitta SSID (nätverksnamn) och nätverksnyckel (lösenord) på din trådlösa åtkomstpunkt/router.

- DCP-T530DW / DCP-T535DW / DCP-T536DW DCP-T580DW / DCP-T583DW / DCP-T730DW DCP-T735DW / DCP-T830DW / DCP-T835DW
  - 1. Gå till din maskin och tryck på Wi-Fi.
  - Tryck på OK för att välja [Hitta nätverk]. Meddelandet [Aktivera WLAN?] visas på LCD-skärmen.
  - 3. Tryck på ▲ för att välja [On].
  - Välj SSID (nätverksnamn) för din trådlösa åtkomstpunkt/router och mata in nätverksnyckeln (lösenord).

Om du inte hittar denna information frågar du nätverksadministratören eller tillverkaren av den trådlösa åtkomstpunkten/routern.

Om du vill ange nätverksnyckeln (lösenordet) håller du ned eller trycker upprepade gånger på ▲ eller V för att välja ett tecken i listan nedan:

aAbBcCdDeEfFgGhHiljJkKlLmMnNoOpPqQrRsStT uUvVwWxXyYzZ!?@\$&%#\'"`^|{][ () ;:,.~<>=+-\*/ \_1234567890

DCP-T780DW / MFC-T930DW / MFC-T935DW MFC-T980DW

- 1. Gå till din maskin och tryck på 💭 eller **Wi-Fi** på panelen.
- Tryck på OK för att välja [Hitta Wi-Finätverk]. Meddelandet [Aktivera WLAN?] visas på LCD-skärmen.
- 3. Tryck på ▶ för att välja Ja.
- Välj SSID (nätverksnamn) för din trådlösa åtkomstpunkt/router och mata in nätverksnyckeln (lösenord).

Om du inte hittar denna information frågar du nätverksadministratören eller tillverkaren av den trådlösa åtkomstpunkten/routern.

Se Ange text på din maskin från Brother i Onlinebruksanvisning för mer information.

När den trådlösa konfigurationen är klar visas [Ansluten] på LCD-skärmen.

Detaljerad maskininformation och produktspecifikationer finns i Online-bruksanvisning på support.brother.com/manuals.